## Привязка к группе в telegram

Видео с демонстрацией процесса на платформах YouTube и VK Video:

1/10

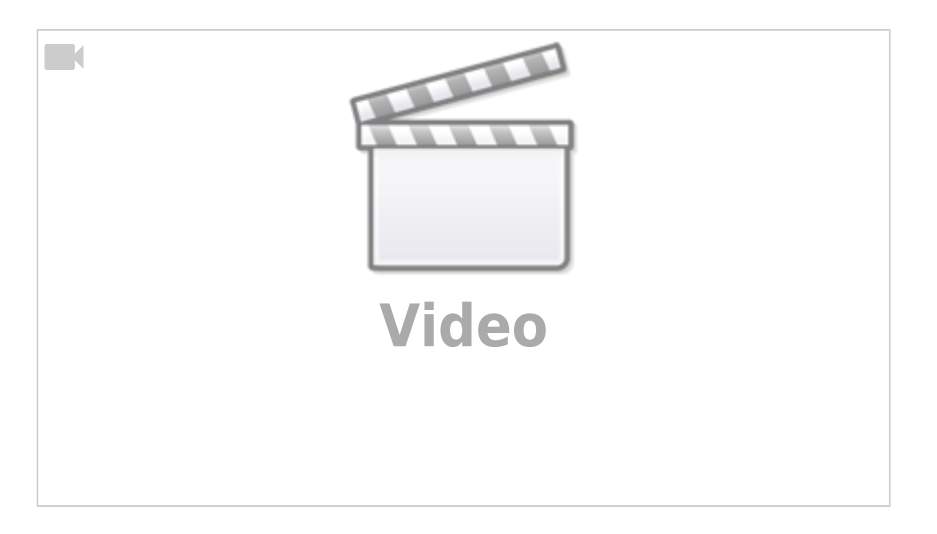

Для привязки бота к группе в telegram используется промежуточный inline-бот. Зачем и что это такое? Телеграм-ботов для уведомлений - несколько. На этапе настройки inline-бот сам определяет наименее загруженного и «привязывает» его к конкретному чату. Сам по себе inline-бот не присылает никаких уведомлений и отчётов, он нужен только на этапе настройки. Не нужно добавлять его в группу.

Последовательность действий для настройки:

1) Создать в telegram группу. При создании группы добавить в неё кого-нибудь временно (потому что для создания группы нужно хотя бы 2 участника).

2) После создания группы можно сразу удалить «лишнего» участника.

3) Чтобы группа могла корректно работать с ботами, нужно сделать её публичной. Для этого нажать «Управление группой» → «Тип группы» → «Публичная группа». Указать какое-то имя для формирования ссылки на группу и сохранить. После этого группа превратилась в «супергруппу».

4) Чтобы группа не была общедоступной - делаем её обратно «частной». Для этого нажать «Управление группой» → «Тип группы» → «Частная группа».

5) В группе нужно обратиться к @proalert\_inline\_bot , набрав этот текст в строке сообщения. Появится запрос «Добавить в чат доступного Telegram бота?». Нажать на этот запрос.

Last update: 2024/10/18 external:pro\_alert:01\_install\_and\_settings:10\_proalert\_chat\_connect https://wiki.carbis.ru/external/pro\_alert/01\_install\_and\_settings/10\_proalert\_chat\_connect 09:43

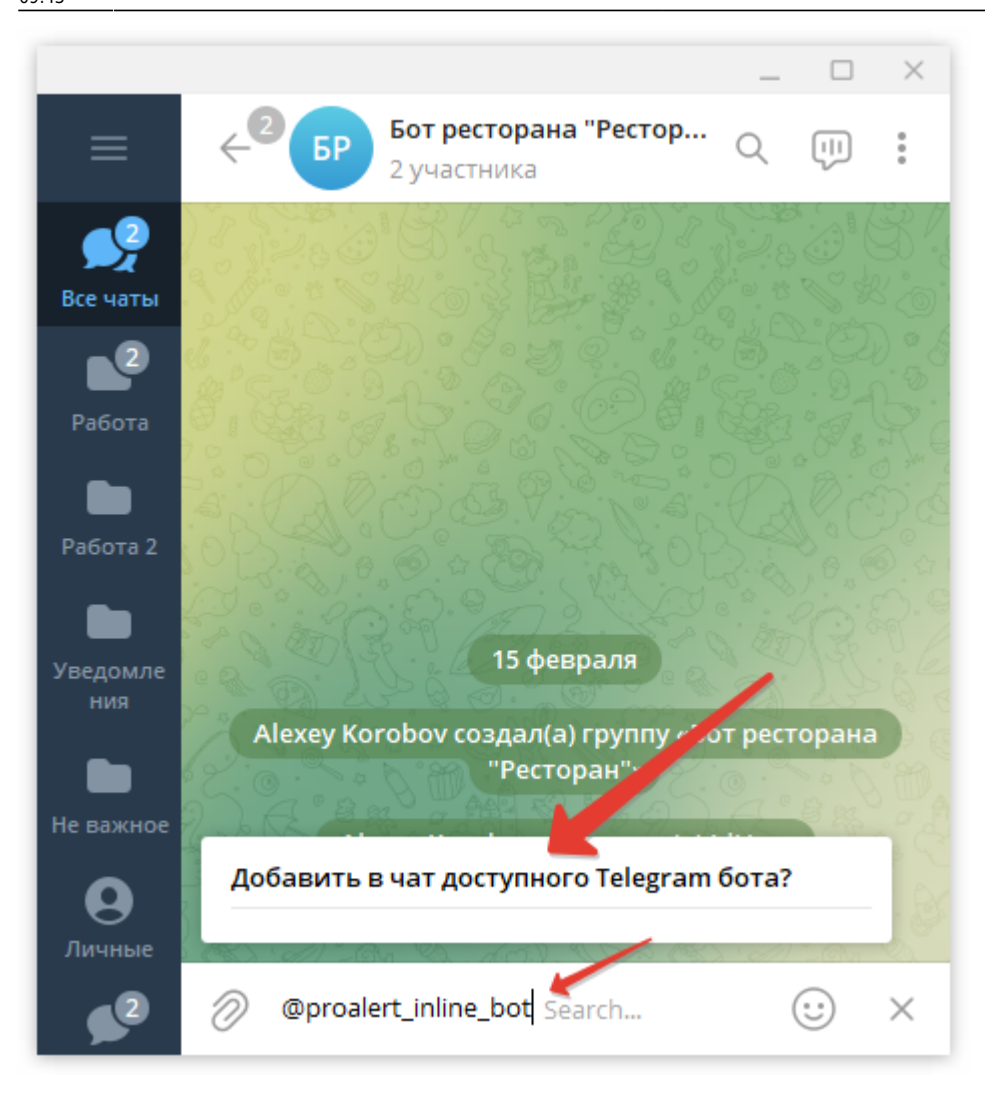

и согласиться.

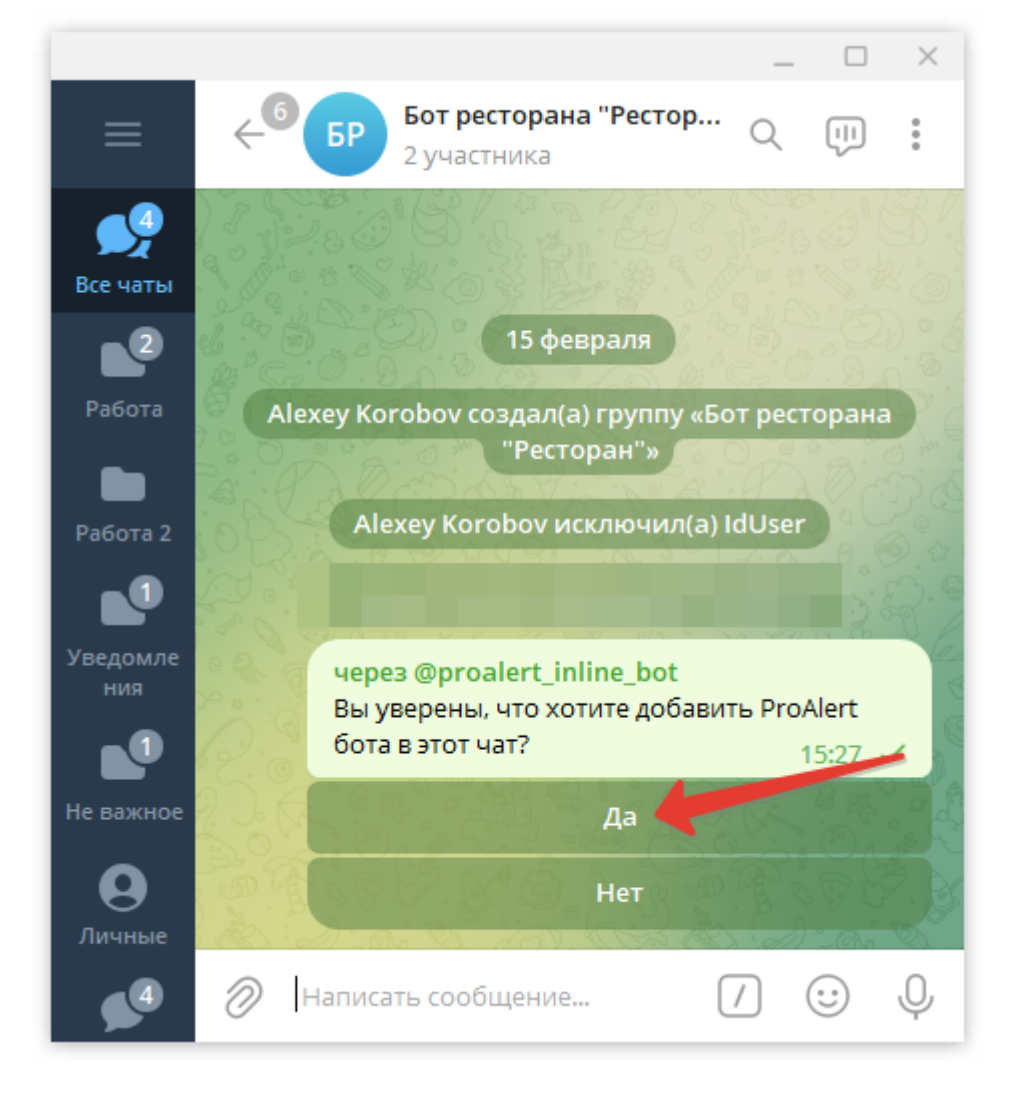

5) Произойдёт привязка к чату наиболее свободного на момент времени бота ProAlert. В чате появится сообщение - какого именно бота нужно добавить в чат.

Last update: 2024/10/18 external:pro\_alert:01\_install\_and\_settings:10\_proalert\_chat\_connect https://wiki.carbis.ru/external/pro\_alert/01\_install\_and\_settings/10\_proalert\_chat\_connect 09:43

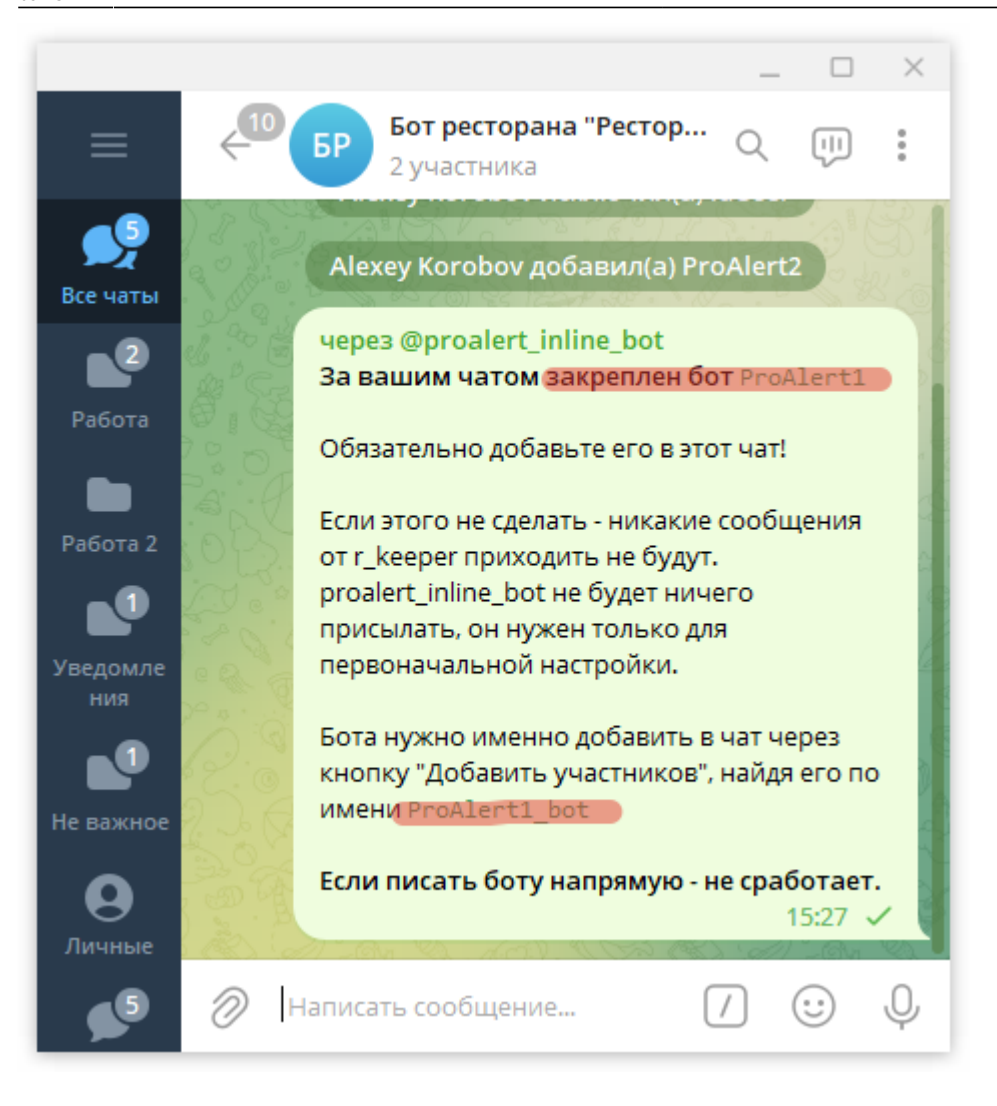

6) Через кнопку «добавить участников» добавляем того бота, которого нам предложила система (именно его! не всегда того который на скриншоте в этой статье!)

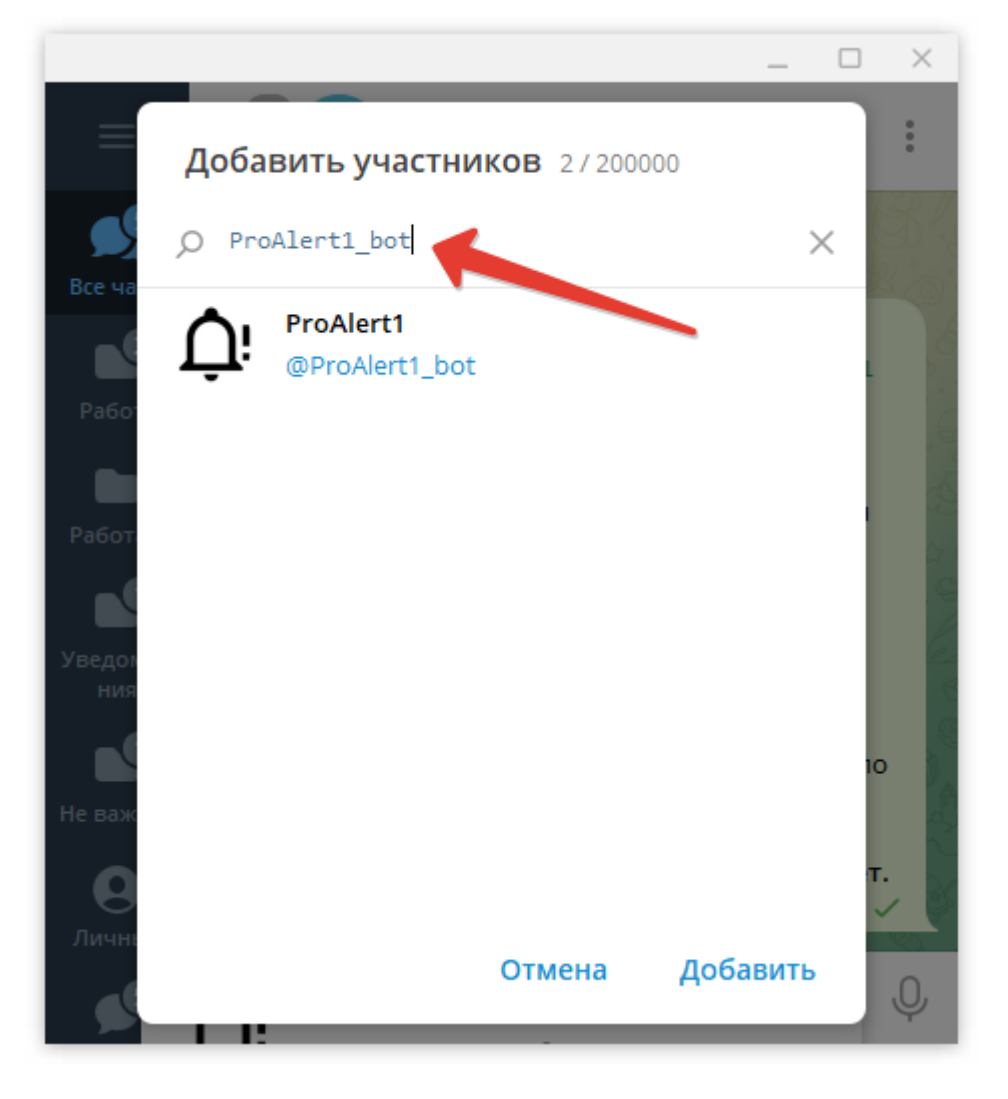

7) Произойдёт закрепление бота за чатом.

Last update: 2024/10/18 external:pro\_alert:01\_install\_and\_settings:10\_proalert\_chat\_connect https://wiki.carbis.ru/external/pro\_alert/01\_install\_and\_settings/10\_proalert\_chat\_connect 09:43

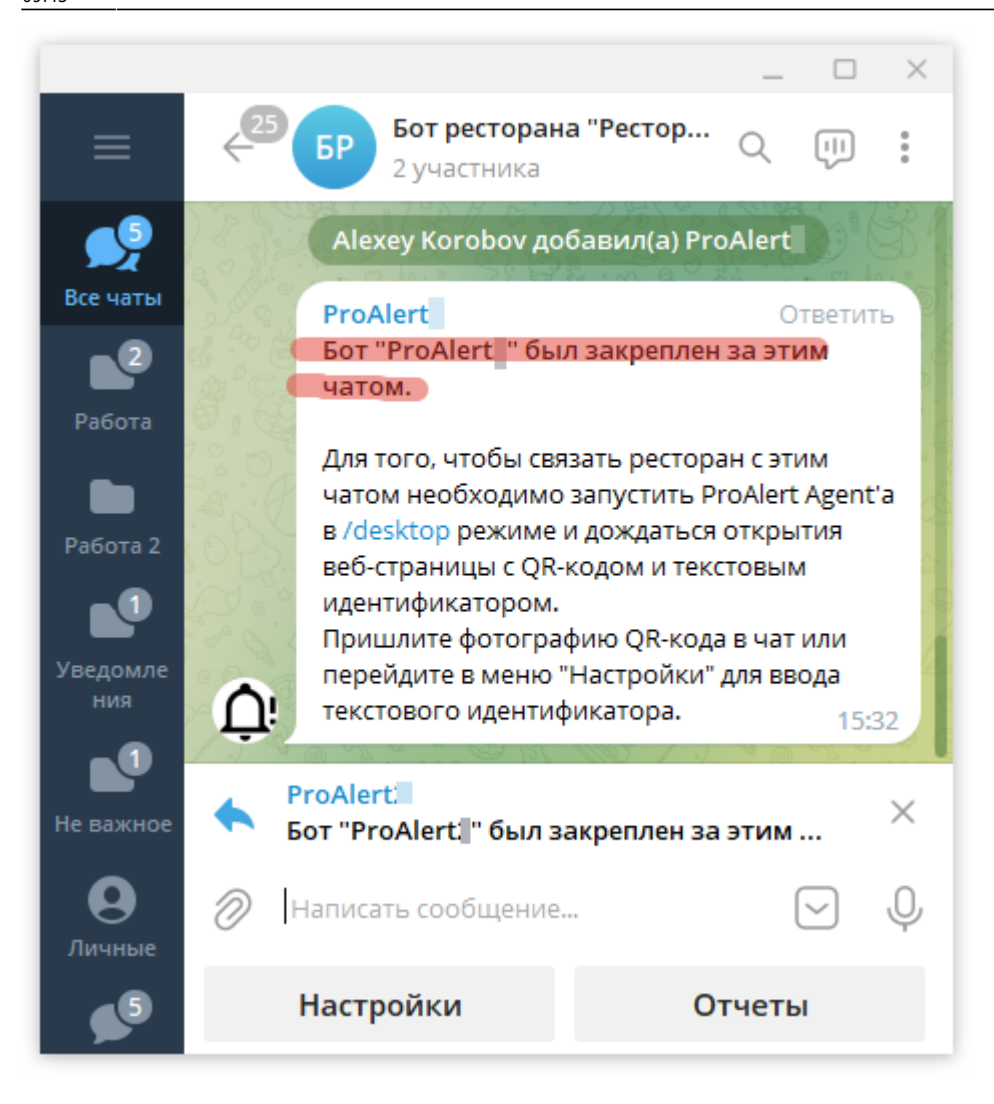

8) Последний шаг - связать чат с конкретным ProAlert-агентом из ресторана. Для этого нужно прислать в чат фото (скриншот) QR-кода, который показывает в браузере ProAlert-агент в desktop-режиме при запуске. Либо можно нажать «Настройки» и прислать идентификатор ресторана в текстовом виде. Идентификатор ресторана содержится в конфиг-файле ProAlert-

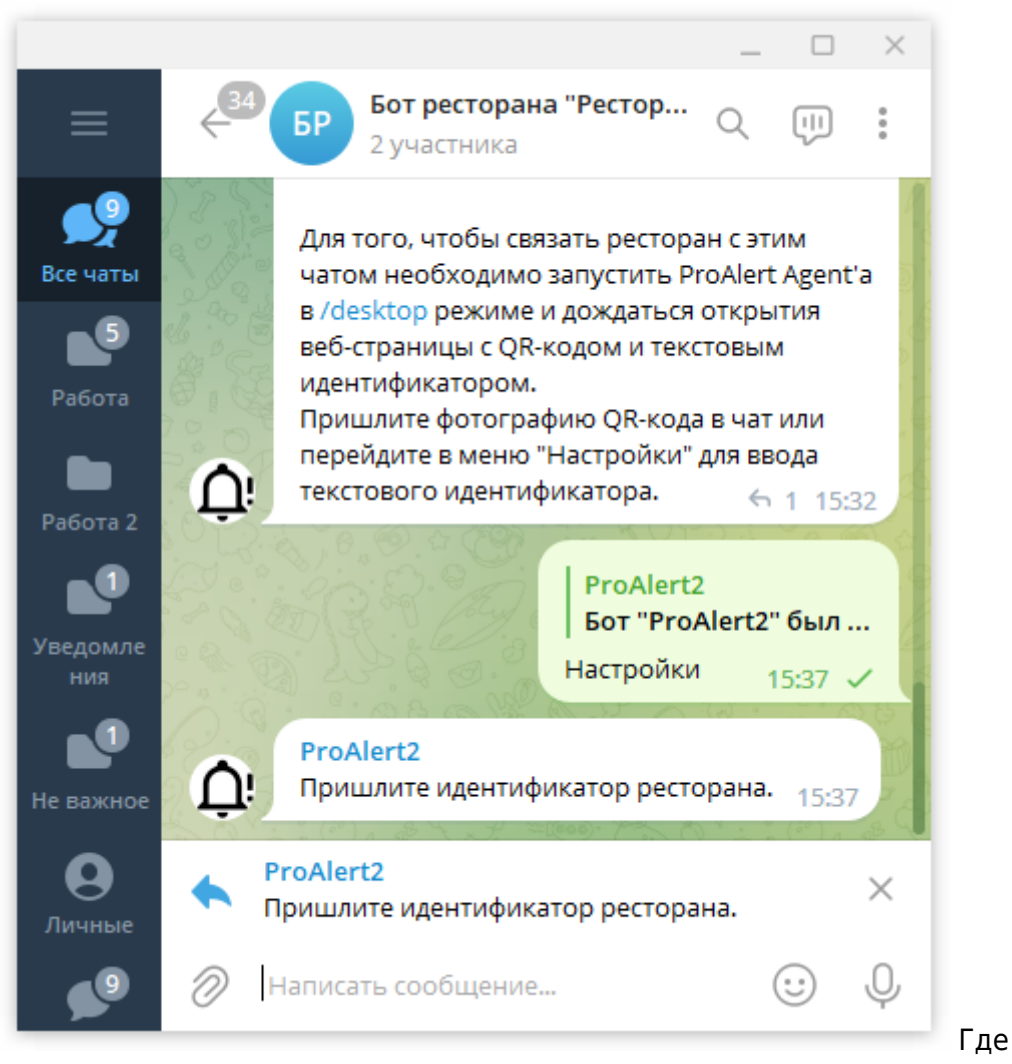

агента proalert.yaml.

найти идентификатор в конфиг-файле:

| ProAlert – Блокнот                               |                         |                           | _       |         | × |
|--------------------------------------------------|-------------------------|---------------------------|---------|---------|---|
| Файл Правка Формат Вид Справка                   |                         |                           |         |         |   |
| host:                                            |                         |                           |         |         | ~ |
| # Порт подключения к НТТР-ХМL интерфейсу ка      | ассового сервера. (int) |                           |         |         |   |
| port:                                            |                         |                           |         |         |   |
| # Имя пользователя для работы с HTTP-XML ин      | терфейсом кассового о   | сервера. (str)            |         |         |   |
| user:                                            |                         |                           |         |         |   |
| # Пароль пользователя для работы с HTTP-XML      | линтерфейсом кассово    | го сервера. (str)         |         |         |   |
| password:                                        |                         |                           |         |         |   |
| # Настройки локального НТТР сервера. На этот по  | рт будут приходить со   | бытия, которые отправляе  | т HTTF  | • Order |   |
| Notify.                                          |                         |                           |         |         |   |
| http_server:                                     |                         |                           |         |         |   |
| # Порт сервера 165535 (int)                      |                         |                           |         |         |   |
| port:                                            |                         |                           |         |         |   |
| # Кол-во потоков для обработки запросов. 120 (и  | nt)                     |                           |         |         |   |
| threads: 4                                       |                         |                           |         |         |   |
| # Настройки локального TCP сервера ProAgent-а.   | С этим портом в r_kee   | per настраивается виртуа  | льный і | принтер |   |
| tcp_server:                                      |                         |                           |         |         |   |
| # Порт сервера 165535 (int)                      |                         |                           |         |         |   |
| port:                                            |                         |                           |         |         |   |
| # Настройки подключения к головному серверу Pro  | Alert находящемуся "i   | в облаке". На этот сервер | ) будут |         |   |
| отправляться сообщения о кассовых операциях.     |                         |                           |         |         |   |
| proalert_connection:                             |                         |                           |         |         |   |
| # Порт подключения к серверу ботов ProAlert (int | )                       |                           |         |         |   |
| port:                                            |                         |                           |         |         |   |
| # Протокол подключения к головному серверу Ргс   | Alert. (str)            |                           |         |         |   |
| protocol:                                        |                         |                           |         |         |   |
| # IP адрес подключения к головному серверу Pro.  | Alert. (str)            |                           |         |         |   |
| host:                                            |                         |                           |         |         |   |
| # Уникальный идентификатор ProAlert Agent'a Чер  | ез этот идентификатор   | головной сервер будет по  | нимать, | , какой |   |
| агент к нему обратился (str)                     |                         |                           |         |         |   |
| token: 8cb8f2c3-a96a-492e-8354-84 cf5c48a        |                         |                           |         |         |   |
| # Настройки логирования                          |                         |                           |         |         |   |
| log:                                             |                         |                           |         |         |   |
| # Уровень логирования 010 (int)                  |                         |                           |         |         |   |
| level:                                           |                         |                           |         |         |   |
| # Срок хранения старых логов в днях (1+) (int)   |                         |                           |         |         |   |
| retention_days:                                  |                         |                           |         |         |   |
|                                                  |                         |                           |         |         | ~ |
|                                                  | Стр 37. стрб 1          | 100% Windows (CPLE)       | LITE-9  |         |   |
|                                                  | cip si, cino i          | Windows (CRLF)            | 011-0   |         |   |

9) Здесь же, в меню чата «Настройки» для ресторана нужно выбрать используемую схему печати и указать «Фильтры уведомлений», т. е. те события, о которых бот будет извещать на кассе. Схему печати выбрать ту, которая реально используется в ресторане (см. параметр «использование схем печати» в rk7man).

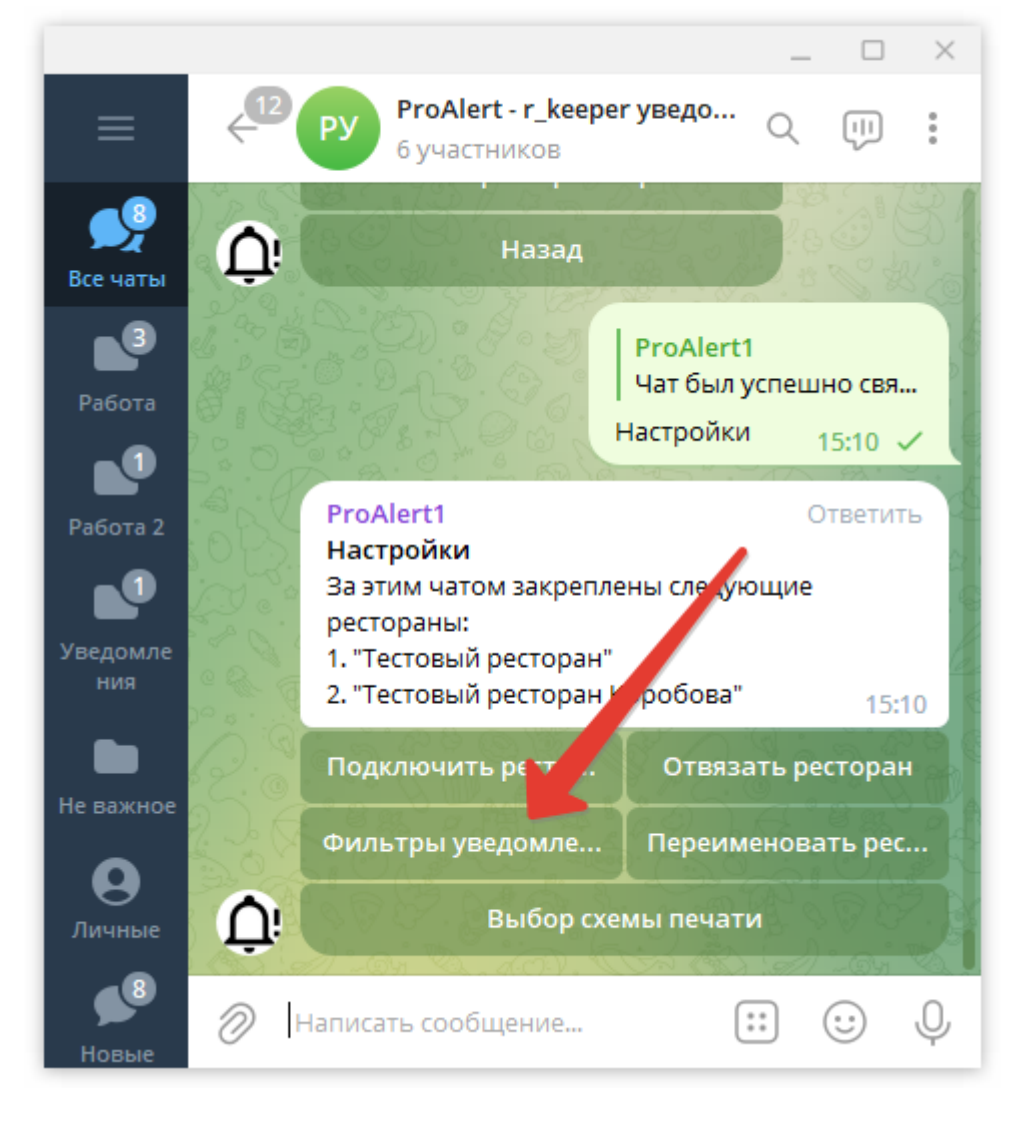

10) Чтобы из r\_keeper приходил при закрытии смены на кассе отчёт автоматически, в фильтре должно быть включено «Печать документов из r\_keeper»

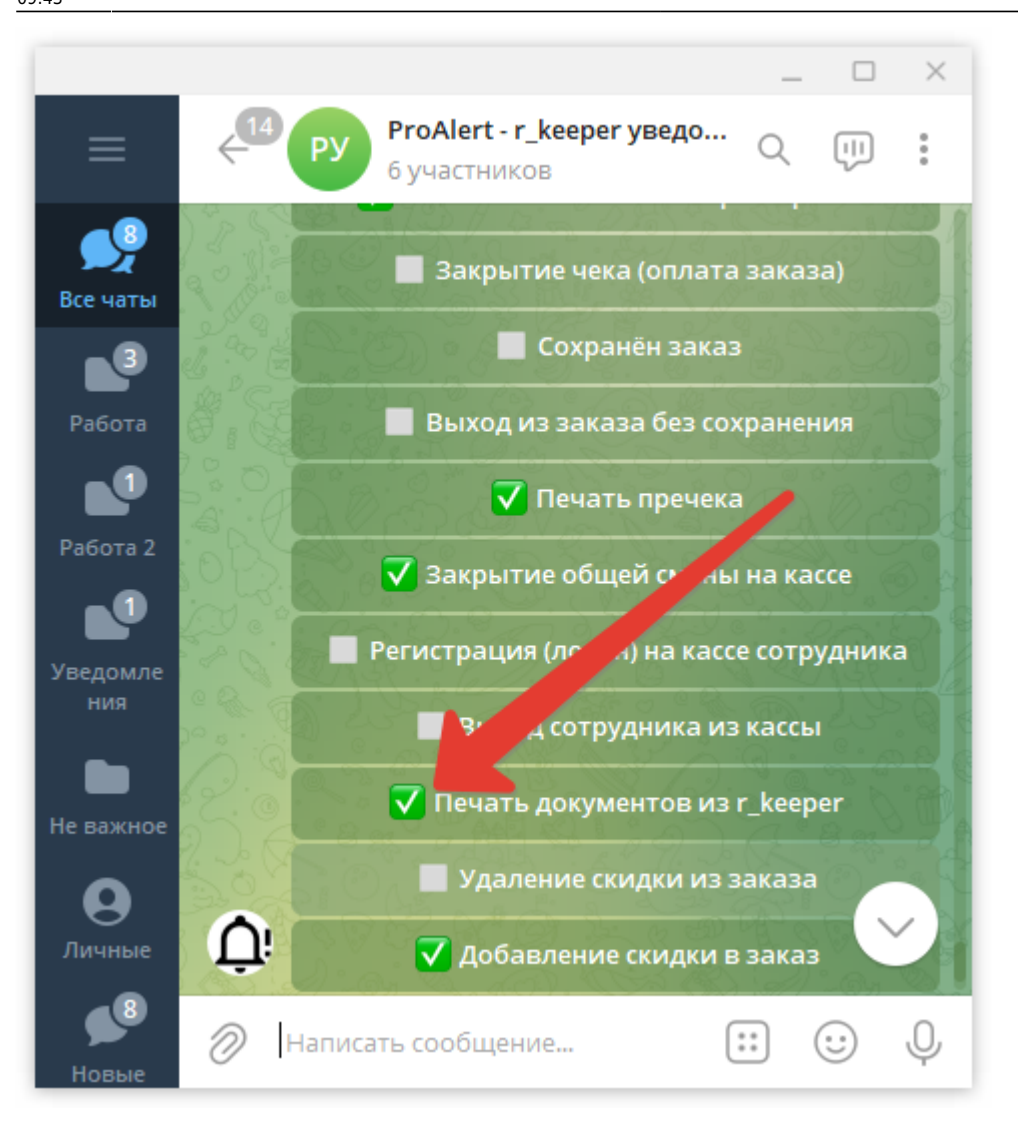

Если к группе (чату) нужно подключить сразу несколько ресторанов, нажимаем внутри группы «Настройки» → «Подключить ресторан» и отправить идентификаторы от всех ProAlert-агентов, которые нужно включить.

From: https://wiki.carbis.ru/ - База знаний ГК Карбис

Permanent link: https://wiki.carbis.ru/external/pro\_alert/01\_install\_and\_settings/10\_proalert\_chat\_connect

Last update: 2024/10/18 09:43